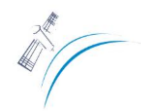

#### Procesamiento de imagenes óptica - Práctico

Docente de la clase: Martín Ignacio Bayala

Los softwares utilizados para el procesamiento de imágenes de satélite leen la imagen y la interpretan como una matriz numérica de columnas y filas, y generalmente poseen un archivo de metadato que acompaña la imagen y contiene la información espacial como el sistema de proyección, datum, zona e información sobre la resolución espacial de cada pixel. En este curso vamos a utilizar el software ENVI 4.3 con licencia cedida por el Instituto de Hidrología de Llanuras. La imagen que utilizaremos para realizar la practica corresponde al sensor Landsat 8 LDCM OLI/TIR para el DOY 279 (06 de octubre) de 2013, Path 224-Row 86.

1.- Abrir la imagen: ir a ENVI: Window/ Available Bands List/ File / Open Image File.

## 2.- Conversión de ND a Reflectividad a tope de la atmósfera (TOA).

Realizar el paso de ND a magnitud física de reflectividad (%) a tope de la atmosfera (TOA) para la imagen de sensor Landsat 8, considerando solamente las bandas 2,3,4,5 (Azul, Verde, Rojo, Infrarojo Cercano). Utilizar los parámetros de Gains /Bias y ángulo de elevación solar que se encuentran en el archivo MTL.txt incorporándolos a la siguiente expresión matemática:

B4= float(((0.00002\*B4)<mark>-.1</mark>)/(COS(!PI\*(90-Valor de ángulo</mark>)/180))) B5= float(((0.00002\*B5)<mark>-.1</mark>)/(COS(!PI\*(90-Valor de ángulo</mark>)/180)))

Hacer uso del **Band Math** de ENVI para aplicar la ecuación (Basic Tools/Band Math). Checkear las constantes de calibrado REFLECTANCE\_MULT\_BAND (0.00002) y REFLECTANCE\_ADD\_BAND (-.1).

Float significa que es una matriz de números reales (interger) que tienen números de decimales variables que usualmente están en 4 bytes (32 bits =  $2^{32}$ ).

3.- Empaquetar las imágenes. ir a ENVI: Basic Tools/Layer Stacking.

# 4.- Corregir las bandas de reflectividad a TOA de efectos Atmosféricos por Dark Object Substraction (DOS).

a).- Seleccionar un área de mar no menor a los 1000 píxeles a partir de la barra de opciones de la ventana de imagen en ENVI/Overlay/Region of interest/ROI Tools.

b).- En ROI Tools/Stats observar los valores mínimos para cada banda.

c).- La transmisivad de la atmosfera se calcula en Excel a partir del espesor óptico para la dispersión de Rayleigh  $(\tau_{\lambda r})$  para las bandas 4-5 (*Kaufman et al., 1989*), Las longitudes de onda media efectivas para la banda 4 y 5 son 0.655 y 0.865, respectivamente.

$$\tau_{\lambda r} = 0.008569\lambda_m^{-4}(1+0.0113\lambda_m^{-2}+0.00013\lambda_m^{-4})$$

 $\begin{array}{l} Tr4 = ((0.008569^*((0.655)^{(-4)}))^*(1+0.0113^*((0.655)^{(-2)})+0.00013^*((0.655)^{(-4)}))) \\ Tr5 = ((0.008569^*((0.865)^{(-4)}))^*(1+0.0113^*((0.865)^{(-2)})+0.00013^*((0.865)^{(-4)}))) \\ \end{array}$ 

$$\tau_{\lambda v} = e^{-\left(\frac{\tau_{\lambda r}}{\cos \theta_{v}}\right)}$$

Tv4 = (EXP(-<mark>0.047814</mark>/COS(PI()\*(90-SUN\_ELEVATION)/180))) Tv5 = (EXP(-<mark>0.015541</mark>/COS(PI()\*(90-SUN\_ELEVATION)/180)))

$$\tau_{\lambda z} = e^{-\left(\frac{\tau_{\lambda r}}{\cos \theta_z}\right)}$$

| -> | 0.937743              |  |
|----|-----------------------|--|
| -> | <mark>0.979324</mark> |  |

> <mark>0.01554</mark>

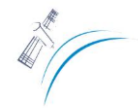

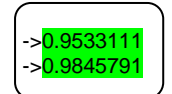

Recordar que Landsat pasa por el nadir, entonces el ángulo es 0.

$$\rho_{\lambda} = \frac{(\rho_{\lambda} - \rho_{\lambda MIN})}{\tau_{\lambda z} \tau_{\lambda y}} + 0.01$$

En Band Math

DOS4 = float(((<mark>B4</mark>-Reflectividad\_MIN\_4)/( 0.9533111\*0.937743))+0.01) DOS5 = float(((<mark>B5</mark>- Reflectividad\_MIN\_5)/( 0.9845791\*0.979324))+0.01)

5.- Empaquetar las imágenes (*Basic Tools/Layer Stacking*). Abrir la imagen de la banda 5 de reflectividad a TOA y corregida con el método DOS, hacer un link entre las imágenes (*Tools/Link/Link Displays*). Porteriormente, ver la diferencia entre los valores de las imágenes (*Tools/Cursor Location-value*) y observar las diferencias espectrales entre diferentes tipos de cubiertas (*Tools/Profiles/X Profiles*).

6.- Determinación del NVDI. *Transform / NDVI*. Banda de NDVI: con las bandas roja (B4) y infrarroja cercana (B5) del Landsat 8.

$$NDVI = \frac{IRC - R}{IRC + R}$$

Siendo IRC reflectancia en el infrarrojo cercano R reflectancia en el rojo

Usar expresión siguiente:

$$NDVI = float((B5-B4)/(B5+B4))$$

Eliminamos valores negativos que puedan llevar a errores en ecuaciones posteriores (*aplicamos una ecuación (float(b1) ge 0.0)\*float(b1), que pasa a 0 los valores negativos*).

7.- Determinación de la Temperatura a TOA o de Brillo. Aplicamos la expresión matemática inversa a la ley de Plank a la bandas 10 en valores de radiancia (Wm<sup>-2</sup>sr<sup>-1</sup>).

$$T_{\lambda} = \frac{K_2}{\ln\left[\frac{K_1}{L_{\lambda}} + 1\right]}$$

| Satelites | Bandas | K1                                                  | K <sub>2</sub> |
|-----------|--------|-----------------------------------------------------|----------------|
|           |        | W m <sup>-2</sup> sr <sup>-1</sup> µm <sup>-1</sup> | Kelvin         |
| Landsat 8 | 10     | 774.89                                              | 1321.08        |
|           | 11     | 480.89                                              | 1201.14        |

En Band Math

a).- Paso de ND a Radiancia.

R10= float(((RADIANCE\_MULT\_BAND\_10\* B10)+ RADIANCE\_ADD\_BAND\_10)- 0.29)

RADIANCE\_MULT\_BAND\_10 = 0.000342

RADIANCE\_ADD\_BAND\_10 = 0.1

b).- Paso de Radiancia a Temperatura de Brillo.

TB10 = float(1321.08/(ALOG((774.89/B10)+1)))

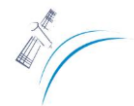

Curso de posgrado Evapotranspiración a escala local y regional. Instituto de Hidrología de Llanuras 2014

c).- Mapa color de temperatura de superficie: asignamos a la imagen final colores para poder ver la variabilidad en la temperatura de la superficie. *Image Menu / Tools / Color Mapping / ENVI color tables / Hue Sat Value 2.* 

## 8)- Realizar análisis de los datos de reflectividad y térmicos.

a)- Hacer un scatter plot 2D con las bandas 5 y 4 corregida a efectos atmosféricos.

b)- Abrir la imagen de temperatura de brillo y linkearla con el display de la banda 5.

c)- Seleccionar diferentes clases e identificar la *recta de suelo* desnudo en la ventana del scatter

plot.

d)- Realizar un análisis de la relación entre los datos de reflectividad y la temperatura de superficie.

### Tarea extra:

Repetir el punto 8 para las imágenes EOS-MODIS Terra del 02012013 a 1 km de resolución espacial. Carpeta EOS-MOD02\_02012013. Deben ingresar el modis\_conversion\_toolkit.sav a directorio donde se encuentra ENVI en el disco raíz (C:\Program Files\TT\DL\DL80\products\envi48\save\_add). Posteriormente en Envi el modulo se encuentra en File/Open External File/EOS/Modis Convertion toolkit.